Инструкция по регистрации на сайте SPE.

- 1. Идём в интернет <u>https://www.spe.org/en/</u>
- 2. Или ищем в поисковике SPE переходим по ссылке на сайт

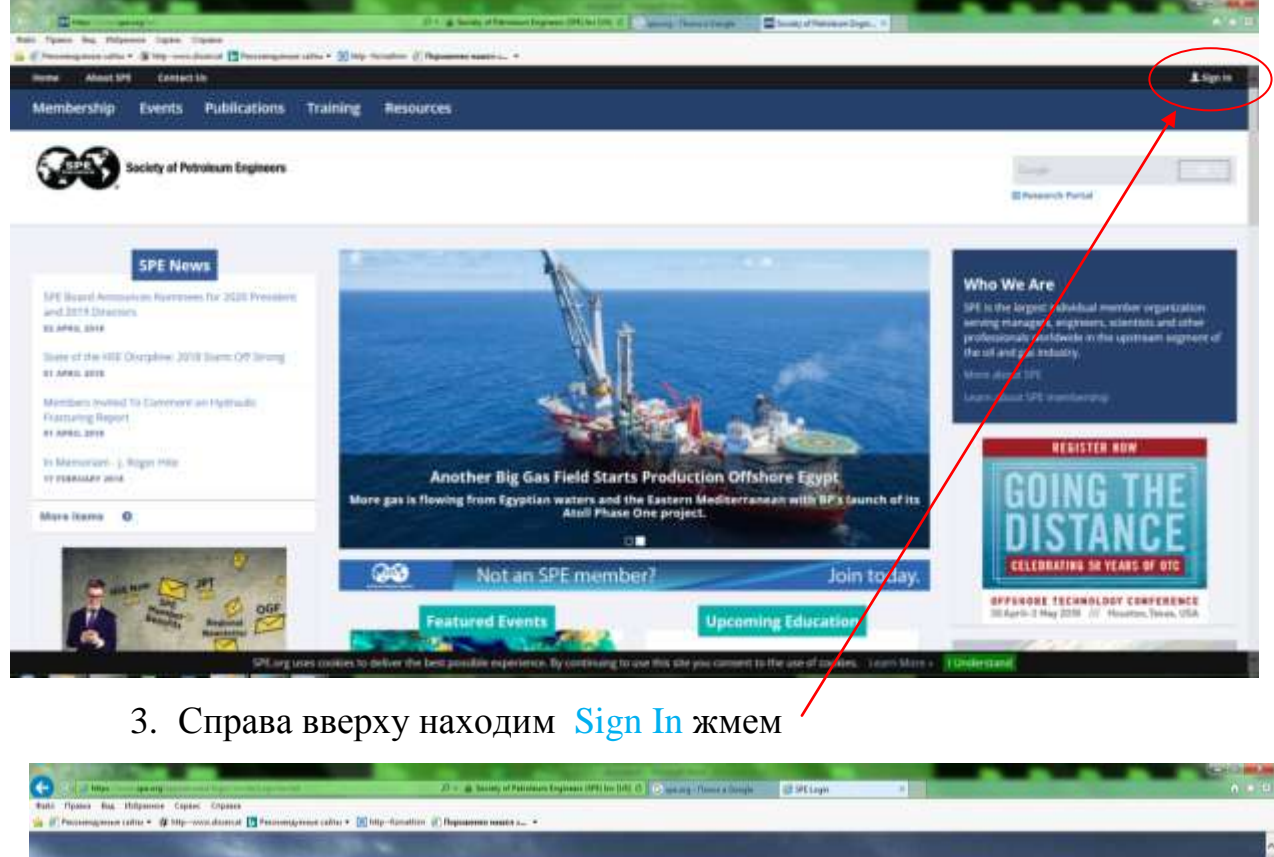

|   |                             | - 3-5            | - |  |
|---|-----------------------------|------------------|---|--|
|   | Email G                     | SPE              |   |  |
| 1 | <br>Password                | Torget Password? |   |  |
|   | ☐ This is a public computer | Sign In          |   |  |
|   | Create a ne                 | woulline account |   |  |

4. Создать новый аккаунт Create a new online account жмем

| рока Вид Избранное Серен; Справка<br>козанадована сайты • 🖗 http-www.dissercat 🔃 Рекомендуевные сайты • 💽 http | fonsthim 🖗 Парадения нашел 4 •                                                                                                    |  |
|----------------------------------------------------------------------------------------------------|----------------------------------------------------------------------------------------------------|--|
|                                                                                                    |                                                                                                    |  |
|                                                                                                    | SPECTOR SPECTOR                                                                                                    |  |
|                                                                                                    | New User Registration                                                                                                    |  |
|                                                                                                    | Enter your email address. If you already have an account, you<br>will receive an email with instructions for resetting your<br>password. If not, you will proceed to step 2. |  |
|                                                                                                    | Email-Address                                                                                                    |  |
|                                                                                                    | Netype the characters from the picture:                                                                                                    |  |
|                                                                                                    |                                                                                                    |  |
|                                                                                                    |                                                                                                    |  |
|                                                                                                    | Submit                                                                                                    |  |
|                                                                                                    |                                                                                                    |  |
|                                                                                                    |                                                                                                    |  |
|                                                                                                    |                                                                                                    |  |

- 5. Вводим адрес почты и надпись с картинки Жмём Submit
- 6. Необходимо заполнить форму

| C                              | the set of the set of the set   | Constant of                |                                    | nien (regionale (1991) for (10 | 1.0 C met flames to ge | 🖬 SPE Memberskep Registration = 📰 Response | (TreveNation )   |
|--------------------------------|---------------------------------|----------------------------|------------------------------------|--------------------------------|------------------------|--------------------------------------------|------------------|
| Bath Photos Bag Hillpannin Car | pane Copanes<br>                | cadhar 🔹 🛄 hitige-filipine | altion 🕐 Representation topologica |                                |                        |                                            |                  |
| Google a Horasana nepe         | вод этой страницы на дуссы      | . Перевести                | Отыпкныть для следуя               | анто ханна, антний             | ский                   |                                            | Hactpolles 🖲 😥   |
|                                | Hume About DFS                  | Cantact Us                 |                                    |                                |                        |                                            | С выбрать номе н |
|                                | Membership                      | Events                     | Publications                       | Training                       | Resources              |                                            |                  |
|                                | <b>333</b> s                    | ciety of Petr              | oleum Engineers                    |                                |                        | Design                                     |                  |
|                                |                                 |                            |                                    |                                |                        |                                            |                  |
|                                | * Required                      |                            |                                    |                                |                        |                                            |                  |
|                                | Email Type:                     |                            | Personal                           | 2                              |                        |                                            |                  |
|                                | Email Location:                 |                            | 1.000                              |                                |                        |                                            |                  |
|                                | * First Name (Give              | n Name):                   | C.                                 |                                |                        |                                            |                  |
|                                | Middle Mama:                    |                            | <u>.</u>                           |                                |                        |                                            |                  |
|                                | Last Name (Fam                  | ily Name):                 |                                    |                                |                        |                                            |                  |
|                                | Birth Date: O                   |                            |                                    | ninia                          |                        |                                            |                  |
|                                | * Technical Discip              | line:                      | Solect                             | (*)                            |                        |                                            |                  |
|                                | <sup>*</sup> Job Classification | N.                         | Select                             | 2                              |                        |                                            |                  |
|                                | Address                         |                            |                                    |                                |                        |                                            |                  |
|                                | * Address Type:                 |                            | Work Address                       |                                |                        |                                            |                  |
|                                | Company                         |                            |                                    |                                |                        |                                            |                  |
|                                | *Employment:                    |                            | Current M De                       | gin                            | 1111                   |                                            |                  |
|                                | " Country:                      |                            | United States of                   | America (9)                    | and a                  |                                            |                  |

- 7. \* Обязательно для заполнения
- 8. Пароль необходимо ввести 2 раза
- 9. Жмем Save
- 10. Возможно «машина» предложит исправление соглашайтесь, или проверьте и откажитесь
- 11. Попадаем в аккаунт

|                      | men destes 1 Theorem and sales - 10 Mar 100                                                                                                    | after all Department manter as a               |                                         |                                                                          |                                 |             |
|----------------------|----------------------------------------------------------------------------------------------------|------------------------------------------------|-----------------------------------------|--------------------------------------------------------------------------|---------------------------------|-------------|
| Google & Rosams nepe | на тол станици на зуссия в Перевест                                                                                                    | <ul> <li>Оприметь для следунымих по</li> </ul> | ant actualized                          |                                                                          |                                 | Harrpoles V |
|                      | Hume Added \$25 Darlies 24                                                                                                    | Alog out                                       |                                         |                                                                          | 🛃 Bulgaria Silana 🤫             |             |
|                      | Membership Events                                                                                                    | Publications Tra                               | aining Resources                        |                                                                          |                                 |             |
|                      | Society of Petr                                                                                                    | oleum Engineers                                |                                         | -                                                                        |                                 |             |
|                      | Wy Account                                                                                                    |                                                |                                         |                                                                          |                                 |             |
|                      | My Account                                                                                                    | My Account                                     |                                         |                                                                          |                                 |             |
|                      | My Account Huma                                                                                                    | This is a ceretral place to r                  | naraga jour profile, correctantiation ( | reliferent and salid correttions.                                        |                                 |             |
|                      | Demographics                                                                                                    | Alex Fi                                        | 60T                                     | Personalize Your Account                                                 |                                 |             |
|                      | Olarge Passault                                                                                                    | Cummer di 4040811                              |                                         | 30% considere                                                            | 6 C                             |             |
|                      | Contact information                                                                                                    | Non-manife                                     |                                         | Take a few minutes to groups that                                        | we taker your                   |             |
|                      | Education and Employment                                                                                                    | Lukol Of Company                               | 541                                     | Communication Independent                                                | 0                               |             |
|                      | Education                                                                                                    | 2 Rinesenskig Stree<br>Maskow, 101000          |                                         | Education infla                                                          | Incomplete                      |             |
|                      | Employment                                                                                                    | 19.5                                           |                                         |                                                                          |                                 |             |
|                      | Membership and Participation                                                                                                    | Phone: 7, ph. 2221<br>Email: method59          |                                         |                                                                          |                                 |             |
|                      | Local and Affiliate Sections                                                                                                    |                                                |                                         |                                                                          |                                 |             |
|                      | Mambership Documents                                                                                                    | Communication Pr                               | eferences Lttl                          | Online communities are limited to<br>to begin receiving all the benefits | SPE members. John Now<br>of SPE |             |
|                      | SPE CorentI                                                                                                    | ableved there and other                        | r promotional wroals.                   | INCOMENCE AND INCOMENCE                                                  |                                 |             |
|                      | Additional and the second second seco |                                                |                                         |                                                                          |                                 |             |

- 12. Персональный номер SPE
- 13.Жмем Join SPE

| Condition in a consistent and a final of the state of the                                                                                                    | Repeated Oncourts are street                                                                                        | патольна желод                                                          | Net in the second second second second second second second second second second second second second second s |                                        |               | Harrynika W |
|----------------------------------------------------------------------------------------------------|----------------------------------------------------------------------------------------------------|-------------------------------------------------------------------------|----------------------------------------------------------------------------------------------------|----------------------------------------|---------------|-------------|
| wanter Abbatters - Dar                                                                                                    | LAN DE LA DE LA DE LA DE LA DE LA DE LA DE LA DE LA DE LA DE LA DE LA DE LA DE LA DE LA DE LA DE LA DE LA DE LA     |                                                                         |                                                                                                    |                                        | Columnation 1 |             |
| Membership Ev                                                                                                    | ents Publications                                                                                                   | Training                                                                | Resources                                                                                                    |                                        |               |             |
| Society                                                                                                    | of Petroleum Engineers                                                                                              |                                                                         |                                                                                                    | 1.4                                    |               |             |
| Professional                                                                                                    | Membership Qualif                                                                                                   | ications                                                                | AND have one of t                                                                                              | he following;                          |               |             |
| 1. A university deg.<br>2. A 2-year science<br>3. d years of active                                                                                                    | ee equivalent to a 4-year Bachelar<br>or engineering degree or a 4-year o<br>precision in support of pertulation of | t degree in originaet<br>logroe in a Deld othe<br>righteering or in the | tig or basic or applied of<br>in their science or engines<br>application of science to                         | etan<br>rog<br>the perceleum industry. | -             |             |
| * Account of<br>* Accounting that I ha<br>* Agreed acted unless<br>* Accounting that I have<br>* Accounting that I have<br>* Account | we man the qualifications for SPG<br>mity: User then 24 months<br>Second                                            | Membarahip 📷                                                            | (a)<br>10                                                                                                    |                                        |               |             |
| * Dues:                                                                                                    | Seal of USD (1998.0<br>Seal of USD (1998.0<br>Includer andre and<br>Networks                                        | 0 - 1 Year Members<br>0 - (Limited) elderd<br>rauberripsket ar at       | big + \$10.00 Extrance F<br>hership + \$5.00 Extrance<br>e Journal of Petroleum                                | iel<br>(Ped)<br>Tachnology             |               |             |
|                                                                                                    |                                                                                                    |                                                                         |                                                                                                    |                                        |               |             |

## 14. Выбираем 25\$ жмем Next

|                                                                                                    | D - 🔒 Society of Petroleum Degineers G | PELINE (USE O G mail - Reven a Gerryk | Professional Membership | M Constant - Down Mat Ru                 |                 |
|----------------------------------------------------------------------------------------------------|----------------------------------------|---------------------------------------|-------------------------|------------------------------------------|-----------------|
| Файл Провка Вид. Избранное. Серянс Справка<br>💊 🖉 Рекольницурныци сайты + 🕼 http://www.distercat 🖪 Рекольницурныци сайты + 🚳 http://www.distercat | ip-fionathin 🖉 Deptember manes a •     |                                       |                         | 1.1.1.1.1.1.1.1.1.1.1.1.1.1.1.1.1.1.1.1. |                 |
| Google & Показать перевод этой страницы на руссока . Пери                                                                                         | вести Отключить для следующего языка   | английский                            |                         |                                          | Настройки 🔻 🛛 🛪 |
| Home About SPE Contact                                                                                                    | Us                                     |                                       |                         | G Bads                                   | ать языя 🐨      |
| Membership Event                                                                                                    | s Publications Traini                  | ing Resources                         |                         |                                          |                 |
| Society of                                                                                                    | Petroleum Engineers                    |                                       | Geogle                  |                                          |                 |
| Professional Mem                                                                                                    | bership                                |                                       |                         |                                          |                 |
| 1. Profile 2.                                                                                                    | ectrucal Disciplines 3, Refer          | al 4. Membership                      | 5. Confirmation         |                                          |                 |
| Personal Details                                                                                                    |                                        |                                       | <u>1</u>                |                                          |                 |
| * <i>Required</i><br>* First Name (Given Na                                                                                                    | me):                                   |                                       |                         |                                          |                 |
| Middle Name:<br>* Last Name (Family Na<br>* Birth Date: ①                                                                                         | me):                                   |                                       |                         | Prov. (a)                                |                 |
| Address                                                                                                    |                                        |                                       | -                       |                                          |                 |
| Main Address                                                                                                    | Edit                                   |                                       |                         | lext ↓                                   |                 |
|                                                                                                    | CONTRACTOR OF STREET                   |                                       |                         |                                          | El . P 5 11.56  |

- 15. Заполняем пофиль \* обязательно для заполнения
- 16. жмем Next

-

| C Mas spears                                                              | and States Acres                           |                                                      | P • 🔒 Society of Period                                                                                                    | num Engineeris (SPE) (no. (1/5 | G mail - Revera Georgia     | Professional Membership | 🔆 🧾 Britghiant - Throne Mad Ru |              | A 4.0            |
|---------------------------------------------------------------------------|--------------------------------------------|------------------------------------------------------|----------------------------------------------------------------------------------------------------|--------------------------------|-----------------------------|-------------------------|--------------------------------|--------------|------------------|
| Файл Провка Вид Избранное Серенс<br>🙀 🗃 Рекольендуельне сайты • 🗿 http-ox | Copeska<br>ww.distercat 📴 Personengyernine | calma • 📧 http:-fiona                                | hm 🗿 Dependence master a                                                                                                    |                                |                             |                         |                                |              |                  |
| Google 🛔 Показать перевод                                                 | этой страницы на <u>русск</u> и            | Перевести                                            | Отключить для следуя                                                                                                    | ощего языка: английс           | รอษั                        |                         |                                |              | Настройки 🔻 😥    |
|                                                                           | Home About SPE                             | Contact Us                                           |                                                                                                    |                                |                             |                         | G Ba                           | брать языя 🔻 |                  |
|                                                                           | Membership                                 | Events                                               | Publications                                                                                                    | Training                       | Resources                   |                         |                                |              |                  |
|                                                                           | <b>3</b>                                   | ociety of Petro                                      | leum Engineers                                                                                                    |                                |                             | Georgia                 |                                |              |                  |
|                                                                           | Professiona<br>1. Profile<br>Technical D   | al Members<br>2, Technic<br>isciplines   <u>Edit</u> | ship<br>ai Disciplines                                                                                                    | 3. Referral                    | 4, Membership               | 5. confirmation         |                                |              |                  |
|                                                                           | Select at<br>that fit yu                   | least one Primary<br>our technical expe              | Discipline and other avai<br>tise OR interest areas.                                                                                                    | lable options (Secor           | dary Discipline and Technic | cal Sub-Disciplines)    | + Previo                       |              |                  |
|                                                                           | Seconda                                    | ry Discipline:                                       |                                                                                                    |                                |                             |                         | F                              |              |                  |
|                                                                           | Technica                                   | l Sub-Disciplines:                                   |                                                                                                    |                                |                             |                         |                                |              |                  |
| 😰 💽 🛃                                                                     |                                            | 2                                                    | STATES IN STREET, STREET, STRE |                                |                             | the state               |                                |              | E4 . 🍽 😝 📁 11.59 |

17. Технические дисциплины редактируем если нужно жмем Next

| i filipense Laine                                                                                                    | Capital Cartering Store                                                                                                    | same a Carlo canal                                                                                                    | and the second second sec                                                                                                    |                                                                                                    |                       |                         |        |          |          |
|----------------------------------------------------------------------------------------------------|----------------------------------------------------------------------------------------------------|----------------------------------------------------------------------------------------------------|----------------------------------------------------------------------------------------------------|----------------------------------------------------------------------------------------------------|-----------------------|-------------------------|--------|----------|----------|
| Показать перенца, з                                                                                                    | ng mesanin Mile                                                                                                    | et Capasers                                                                                                    | Onescent are LEAD                                                                                                    | натольні энтій                                                                                                    | 14.8                  |                         |        |          |          |
|                                                                                                    | Membership                                                                                                    | Execution Income                                                                                                    | Publications                                                                                                    | Training                                                                                                    | Resources             |                         |        | C Belgra |          |
|                                                                                                    | 00                                                                                                    | Sec. 1                                                                                                    |                                                                                                    | (Change and Change and | 的建物中的                 |                         |        |          | - 0      |
|                                                                                                    | Ser St                                                                                                    | ciety of Petro                                                                                                    | oleum Engineers                                                                                                    |                                                                                                    |                       |                         |        |          |          |
|                                                                                                    |                                                                                                    |                                                                                                    |                                                                                                    |                                                                                                    |                       |                         |        |          |          |
|                                                                                                    | Profession                                                                                                    | al Members                                                                                                    | thin                                                                                                    |                                                                                                    |                       |                         |        |          |          |
|                                                                                                    |                                                                                                    | ar werner.                                                                                                    | h                                                                                                    |                                                                                                    |                       |                         |        |          |          |
|                                                                                                    | 1, testa                                                                                                    | 2.1630                                                                                                    | al Daughteen                                                                                                    | 3. Rohamat                                                                                                    | d, parameter          | 5.00000                 |        |          |          |
|                                                                                                    | Referral                                                                                                    |                                                                                                    |                                                                                                    |                                                                                                    |                       | -                       |        |          |          |
|                                                                                                    | SPE produces<br>SPE Member                                                                                                    | commber recruitm<br>ningersable for enc                                                                                                    | whit through contents ar<br>coursepting you to join 39                                                                                                    | nd awards: Pikeni pro<br>9 Afabelicabbe                                                                                                    | write the Alember Num | ber ar full Name af the | -      |          |          |
|                                                                                                    | Member N.                                                                                                    | mber                                                                                                    |                                                                                                    | ×                                                                                                    |                       |                         |        |          |          |
|                                                                                                    |                                                                                                    |                                                                                                    |                                                                                                    | 08                                                                                                    |                       |                         |        |          |          |
|                                                                                                    | Watther No.                                                                                                    | ine:                                                                                                    |                                                                                                    |                                                                                                    |                       |                         |        |          |          |
|                                                                                                    | Saver                                                                                                    |                                                                                                    |                                                                                                    |                                                                                                    |                       |                         |        |          |          |
|                                                                                                    |                                                                                                    |                                                                                                    |                                                                                                    |                                                                                                    |                       | \                       | 1      |          |          |
|                                                                                                    |                                                                                                    | <b>\</b>                                                                                                    |                                                                                                    |                                                                                                    |                       |                         |        |          |          |
|                                                                                                    |                                                                                                    | $\backslash$                                                                                                    |                                                                                                    |                                                                                                    |                       |                         |        |          |          |
|                                                                                                    |                                                                                                    | $\backslash$                                                                                                    |                                                                                                    |                                                                                                    |                       | $\times$                |        |          | 40.50.55 |
| . Refei                                                                                                    | <mark>rral</mark> про                                                                                                    | пусти                                                                                                    | ть или у                                                                                                    | указатн                                                                                                    | с стро                | ke Mem                  | ber Ni | umber    | 40597    |
| . Refei                                                                                                    | <mark>rral</mark> про                                                                                                    | пусти                                                                                                    | ть или у                                                                                                    | указатн                                                                                                    | с стро                | ke Mem                  | becNi  | umber    | 40597    |
| . <mark>Refe</mark> ı<br>И cox                                                                                                    | <mark>rral</mark> про<br>хранить                                                                                                    | пусти<br>Save                                                                                                    | ть или <u>у</u><br>жмем <mark>№</mark>                                                                                                    | указатн<br>Jext —                                                                                                    | с стро                | ke Mem                  | berNi  | umber    | 40597    |
| . <mark>Refe</mark> i<br>И cox                                                                                                    | rral про<br>кранить                                                                                                    | пусти<br>Save                                                                                                    | ть или <u>у</u><br>жмем <mark>N</mark>                                                                                                    | yka3aTH<br>Jext —                                                                                                    | с стро                | ke Mem                  | berNi  | umber    | 405977   |
| . <mark>Refe</mark> r<br>И cox                                                                                                    | rral про<br>хранить                                                                                                    | пусти<br>Save                                                                                                    | ть или <u>у</u><br>жмем N                                                                                                    | ykasatt<br>Vext                                                                                                    | с стро                | ke Memi                 | ber Ni | umber    | 405977   |
| . Refer<br>И cox                                                                                                    | rral про<br>хранить                                                                                                    | пусти<br>Save                                                                                                    | ть или у<br>жмем N                                                                                                    | ykasatt<br>Jext                                                                                                    | C CTPO                | Ke Memi                 | ber Ni | imber    | 40597    |
| . Refer<br>И cox<br>Полож<br>Положение<br>Положение<br>Поло | таl про<br>хранить                                                                                                    | пусти<br>Save                                                                                                    | ть или у<br>жмем N                                                                                                    | ykasatt<br>Vext                                                                                                    |                       | Ke Memi                 |        |          | 40597    |
| . Refer<br>И cox<br>Посох<br>Посохоти перенала                                                                                                    | таl про<br>хранить<br>хранить<br>солосоние<br>по танение разв<br>метретация<br>метретация                                                                                                    | NYCTU<br>Save                                                                                                    | ТЬ ИЛИ<br>ЖМСМ<br>Состание и<br>Опременение и<br>Опременение и<br>Порежение и<br>Порежение<br>Порежение и<br>Порежение и<br>Порежение и<br>По | ykasatte<br>Jext                                                                                                    | C CTPO                | Ke Memi                 | DecNi  |          | 40597    |
| . Refer<br>И cox<br>Полок<br>Полокование<br>Полокование<br>Полоковани<br>Состристование<br>Полоковани<br>Полоковани<br>Полоковани<br>Полокован                                                                                                    | таl про<br>хранить<br>сранить<br>соста<br>во оторонализация<br>метретship                                                                                                    | NUCTU<br>Save                                                                                                    | ТЬ ИЛИ<br>ЖМСМ<br>Спортно само само<br>Рибітсятіота                                                                                                    | ykasatt<br>Jext<br>Sext<br>Training                                                                                                    | C CTPO                | Ke Memi                 |        |          | 40597    |
| . Refer<br>И cox<br>Посох<br>Посохование<br>Посохование<br>Посоховани<br>СССОС<br>Посохование<br>Посохование<br>Посохование<br>Посохование<br>Посо                                                                                                   | гтаl про<br>хранить<br>хранить<br>Соста<br>метрегship                                                                                                    | Save<br>Save                                                                                                    | ТЪ ИЛИ<br>ЖМСМ                                                                                                    | ykasatte<br>Jext<br>*<br>*<br>Training                                                                                                    | C CTPO                |                         |        | umber:   | 40597    |
| . Refer<br>И cox                                                                                                    | стаl про<br>хранить<br>хранить<br>Соста<br>метоетship                                                                                                    | Save<br>Save                                                                                                    | ТЪ ИЛИ<br>ЖМСМ                                                                                                    | ykasatte<br>Jext<br>Training                                                                                                    | C CTPO                |                         | DecNi  |          | 40597    |
| . Refer<br>И cox                                                                                                    | таl про<br>хранить<br>хранить<br>Сонструктиров<br>меторетание<br>меторетание<br>ходобор же                                                                                                    | IIVCTU<br>Save                                                                                                    |                                                                                                    | ykasatti<br>Jext<br>Sector of all<br>Training                                                                                                    | C CTPO                | Ke Memi                 |        |          | 40597    |
| . Refei<br>И cox                                                                                                    | rral про<br>сранить<br>сранить<br>селе<br>посторите<br>метретship<br>Состор %                                                                                                    | II) CTH<br>Save                                                                                                    | ТЪ ИЛИ<br>ЖМСМ                                                                                                    | ykasatti<br>Jext                                                                                                    | C CTPO                | Ke Memi                 |        |          | 40597    |
| . Refer<br>И cox                                                                                                    | стаl про<br>сранить<br>сранить<br>Состо<br>Метретship<br>Состо Sci<br>Profession                                                                                                    | ITYCTU<br>Save<br>Save<br>Save<br>Save<br>Events<br>Decety of Petro<br>al Members                                                                                                    | ТЪ ИЛИ<br>ЖМСМ                                                                                                    | ykasatt<br>Jext<br>Training                                                                                                    | C CTPO                |                         |        |          | 40597    |
| . Refer<br>VI cox                                                                                                    | стаl про<br>хранить<br>хранить<br>Сонструкти<br>меторетship<br>Оргоfession<br>1.0000                                                                                                    | IIVCTU<br>Save<br>Save<br>Contents<br>Deserve<br>Contents<br>Deserve<br>Soutents<br>Deserve<br>Contents<br>Deserve<br>Contents<br>Deserve<br>Conten | ТЪ ИЛИ<br>ЖМЕМ<br>ЖМЕМ<br>Собрание сиска<br>Собрание сиска<br>Рибітся стору<br>Publicactions<br>Ship<br>Ship                                                                                                    | ykasatte<br>Jext<br>Sectores of sele<br>Training                                                                                                    | C CTPO                |                         |        | umber:   | 40597    |
| . Refer<br>V cox                                                                                                    | rral про<br>сранить<br>сранить<br>соста<br>исторанить<br>соста<br>исторанить<br>исторанить<br>и<br>исторанить<br>и<br>и<br>и<br>и<br>и<br>и<br>и<br>и<br>и<br>и<br>и<br>и<br>и<br>и<br>и<br>и<br>и<br>и                                                                                                    | II) CTH<br>Save                                                                                                    | ТЪ ИЛИ<br>ЖМСМ<br>ЖМСМ                                                                                                    | ykasatti<br>Jext<br>Training                                                                                                    | Resources             |                         |        |          | 40597    |
| . Refer<br>II cox                                                                                                    | rral про<br>сранить<br>сранить<br>соста<br>соста<br>метретship<br>Состо<br>метретship<br>Состо<br>метретship                                                                                                    | II) CTU<br>Save                                                                                                    | ТЬ ИЛИ<br>ЖМСМ                                                                                                    | ykasatt<br>Jext<br>Sext<br>Training                                                                                                    | C CTPO                |                         |        |          | 40597    |
| . Refer<br>II cox                                                                                                    | rral про<br>сранить<br>сранить<br>соорона<br>соорона<br>иссоранить<br>соорона<br>иссоранить<br>иссоранить<br>иссорани<br>и<br>иссорани<br>и<br>и<br>и<br>и<br>и<br>и<br>и<br>и<br>и<br>и<br>и<br>и<br>и<br>и<br>и<br>и<br>и<br>и                                                                                                    | II) CTU<br>Save                                                                                                    | ТЪ ИЛИ<br>ЖМСМ                                                                                                    | ykasatte<br>Jext<br>Sectores area<br>Training                                                                                                    | C CTPO                |                         |        |          | 40597    |
| . Refer<br>I cox                                                                                                    | rral про<br>сранить<br>сранить<br>соно<br>метонета<br>Profession<br>Profession<br>Membership<br>Membership<br>Membership                                                                                                    | IIVCTU<br>Save<br>Save<br>Save<br>Save<br>Save<br>Save<br>Save<br>Save                                                                                                    | ТЪ ИЛИ<br>ЖМСМ                                                                                                    | ykasatti<br>Jext<br>Sext<br>Training                                                                                                    | C CTPO                |                         |        |          | 40597    |
| . Refei<br>I cox                                                                                                    | rral про<br>сранить<br>сранить<br>селе<br>(метесsion)<br>Сособра<br>Сособра<br>Сос | II) CTH<br>Save                                                                                                    | TE UJIU Commentation of the second second se                                                                                                    | ykasatt<br>Jext<br>Sext<br>Training                                                                                                    | C CTPO                |                         |        |          | 40597    |
| . Refei<br>I cox                                                                                                    | rral про<br>сранить<br>сранить<br>соста<br>исторанить<br>соста<br>исторанить<br>соста<br>исторанить<br>исторанить<br>и<br>исторанить<br>и<br>и<br>исторанить<br>и<br>и<br>и<br>и<br>и<br>и<br>и<br>и<br>и<br>и<br>и<br>и<br>и<br>и                                                                                                    | II) CTH<br>Save                                                                                                    | ТЬ ИЛИ<br>ЖМСМ<br>Сон а значения<br>Сон а значения<br>Сон а значени                                                               | ykasatt<br>Jext<br>Consection<br>Consection<br>Training                                                                                                    | C CTPO                | Ke Memi                 |        |          | 40597    |
| . Refer<br>II cox                                                                                                    | rral про<br>сранить<br>сранить<br>состо<br>истории<br>меторетship<br>ССССС Sci<br>Nernbershi<br>Nernbershi<br>Nernbershi<br>Nernbershi<br>Nernbershi<br>Nernbershi<br>Nernbershi<br>Nernbershi<br>Nernbershi<br>Nernbershi<br>Nernbershi<br>Nernbershi<br>Nernbershi<br>Nernbershi<br>Nernbershi<br>Nernbershi<br>Nernbershi<br>Nernbershi<br>Nernbershi<br>Nernbershi<br>Nernbershi                                                                                                    | II) CTU<br>Save                                                                                                    | TE UJU<br>XMEM  X X X X X X X X X X X X X X X X X X X                                                                                                    | ykasath<br>Jext<br>Sext<br>Training                                                                                                    | C CTPO                | Ke Memi                 |        |          | 40597    |

19. Надо проверить Local Section, тут должно быть <u>Perm Section</u>если нет – жмем Change

| Google в Показать перевод этой | (траници на дуссани • Перевести Отключить для слядующите языка: антрийский |                       | Hactpoles • |
|--------------------------------|----------------------------------------------------------------------------|-----------------------|-------------|
|                                | Local Section®                                                             | Price                 |             |
|                                | Moscow Section (Expires Oec 2018) (Primary Section) Change                 | included              |             |
|                                | Search for Local Section<br>View All Sections by Region                    |                       |             |
|                                | *Search by Section Name                                                    |                       |             |
|                                | Find Januari                                                               |                       |             |
|                                |                                                                            |                       |             |
|                                | Parm Section                                                               | Select                |             |
|                                | Permian Basin Sex an                                                       | Tantag                |             |
|                                |                                                                            |                       |             |
|                                | $\mathbf{\lambda}$                                                         |                       |             |
|                                | Subscriptions                                                              | Add/Edit Subscription |             |
|                                | Subscription Name Rate Price                                               | a Action              |             |
|                                | Featured Subscriptions Available for Purchase                              |                       |             |
|                                | OnePetro Annual Download Package-25 Items                                  |                       |             |

20. В поиске пишем Perm и жмем Find выбираем Perm Section

соглашаемся с измнениями

| 📴 📴 Показать перевод этой стра | ницы на русский т Перевести                                                                                        | Отключить для следующего языка: англ                                                                                                    | unicanit                                                           |                                                              |          | Настройки 🔻 🕅 |
|--------------------------------|----------------------------------------------------------------------------------------------------|----------------------------------------------------------------------------------------------------|--------------------------------------------------------------------|--------------------------------------------------------------|----------|---------------|
|                                | Subscriptions                                                                                                    |                                                                                                    |                                                                    | Add/Edit Subscription                                        |          |               |
|                                | Subscription Name                                                                                                  | Rate                                                                                                    | Price                                                              | Action                                                       |          |               |
|                                | Featured Subscriptions Avail<br>OnePetro Annual Download                                                           | ilable for Purchaze<br>I Package-25 Items                                                                                                    |                                                                    |                                                              |          |               |
|                                |                                                                                                    |                                                                                                    |                                                                    | Subtotal                                                     |          |               |
|                                |                                                                                                    | Discounts are applied at                                                                                                    | checkout and are not                                               | \$25,00 USD<br>included in the above total.                  |          |               |
|                                | Code of Conduct                                                                                                    |                                                                                                    |                                                                    |                                                              |          |               |
|                                | SPE Professionals are to exhibit<br>equitable; and accept a person<br>safeguarding the public welfare<br>Show More | it the highest standards of competency,<br>nal responsibility for adherence to applic<br>e in their professional actions and beha<br>bide by the SPE Code of Professional Co | honesty, integrity and<br>able laws, the protect<br>vior.<br>nduct | impartiality; and are fair and<br>on of the environment, and |          |               |
|                                |                                                                                                    |                                                                                                    |                                                                    | 0 Pay Now                                                    | Previous |               |
|                                |                                                                                                    |                                                                                                    |                                                                    | ×                                                            |          |               |

21. Соглашаемся Кодексом профессиональной этики и жмем Pay Now

|                                                                                                    |                                              |                                   | And in case of the local division of the local division of the loc |                                                                                                    |                            |               |
|----------------------------------------------------------------------------------------------------|----------------------------------------------|-----------------------------------|----------------------------------------------------------------------------------------------------|----------------------------------------------------------------------------------------------------|----------------------------|---------------|
| This is the second second seco | Annal ( Annal A                              | D = 🔒 Society of Petroleum Engine | en: (SPE) Inc (USE O G mail - Roece e Gorgie                                                                                                    | Professional Membership                                                                                                    | Brogsupre - Flowing Mad Ru | 0.0.0         |
| 🙀 🖉 Peccase-gyenase celtus + 😭 http://www.dissercat 🚺 Pec                                                                                                    | covergyessue cality 🔹 💽 http://f.omathin     | п 🕘 Порешения нашел 🤐 🔹           |                                                                                                    |                                                                                                    |                            |               |
| Google 🔒 Показать перевод этой страницы                                                                                                    | на русский Перевести                         | Отключить для следующего яз       | ыка: английский                                                                                                    |                                                                                                    |                            | Настройни 🔻 😥 |
| S                                                                                                    | Subscriptions                                |                                   | (Al                                                                                                    | ndan Moucopaan                                                                                                    |                            |               |
|                                                                                                    | Subscription Name                            | :Ra                               | ta Prica                                                                                                    | Action                                                                                                    |                            |               |
|                                                                                                    |                                              | Payment                           |                                                                                                    | 0                                                                                                    |                            |               |
|                                                                                                    | Featured Subscriptions Avail                 | able fo                           |                                                                                                    | w later                                                                                                    |                            |               |
|                                                                                                    | <ul> <li>OnePetro Annual Toemicad</li> </ul> | Order Total:                      | \$25.00                                                                                                    |                                                                                                    |                            |               |
|                                                                                                    |                                              |                                   |                                                                                                    |                                                                                                    |                            |               |
|                                                                                                    |                                              |                                   |                                                                                                    |                                                                                                    |                            |               |
|                                                                                                    |                                              | Payment Detai                     | IS VISA 🤤 🕖                                                                                                    | 2005                                                                                                    |                            |               |
|                                                                                                    |                                              | NAME ON CARD                      |                                                                                                    | at at                                                                                                    |                            |               |
|                                                                                                    |                                              | Name on Card                      |                                                                                                    | 050                                                                                                    |                            |               |
|                                                                                                    |                                              | Annual and a second second        |                                                                                                    |                                                                                                    |                            |               |
|                                                                                                    |                                              | CARD NUMBER *                     |                                                                                                    | 1221                                                                                                    |                            |               |
|                                                                                                    | ode of Conduct                               |                                   |                                                                                                    | 8                                                                                                    |                            |               |
|                                                                                                    |                                              | EXPIRATION MON                    | TH/YEAR ' CV CODE '                                                                                                    | and the second second se |                            |               |
|                                                                                                    |                                              | 04 🗸                              | 2018 🗸 …                                                                                                    | O mint                                                                                                    |                            |               |
|                                                                                                    | afeguarding the public welfare               | C are selected                    | No. 10 10-                                                                                                    |                                                                                                    |                            |               |
|                                                                                                    |                                              |                                   | Pay                                                                                                    |                                                                                                    |                            |               |
|                                                                                                    | A * I have read and agree ⊨ ab               | - DA DA                           |                                                                                                    | _                                                                                                    |                            |               |
|                                                                                                    |                                              |                                   | <b>A</b>                                                                                                    |                                                                                                    |                            |               |
|                                                                                                    |                                              | While your pay                    | ment is processing, please do n                                                                                                    | ot close                                                                                                    |                            |               |
|                                                                                                    |                                              | The acreen.                       |                                                                                                    |                                                                                                    |                            |               |
|                                                                                                    |                                              |                                   |                                                                                                    |                                                                                                    |                            |               |
|                                                                                                    |                                              |                                   |                                                                                                    |                                                                                                    |                            |               |
|                                                                                                    |                                              |                                   |                                                                                                    |                                                                                                    |                            |               |
|                                                                                                    |                                              |                                   |                                                                                                    |                                                                                                    |                            |               |

22. Оплата картой через интернет общий счет не более 25\$

Заполняем данные карты жмем Рау ждем обрабоки платежа окно не закрываем.

Регистрация окончена.

Дополнительная информация: <u>Mikhail.Kobyakov@pnn.lukoil.com</u>

Михаил Андреевич Кобяков +7 (342) 232-15-20